# How to Fork and Import Scribe E/PLACE Postman Collection

Step by step guide to get the E/PLACE Postman Collection

1

Navigate to www.postman.com/winter-crescent-603800/workspac...

2 Click "Sign In"

| JBLIC                               |                                         |                                                     |
|-------------------------------------|-----------------------------------------|-----------------------------------------------------|
| r the E/PLACE rush.                 | Filter by Elements $\vee$ People $\vee$ | <b>Sign in to unlock</b><br>ⓒ Watching<br>약 Forking |
| LACE API collection. View Changelog |                                         | Commenting                                          |
| LACE API collection. View Changelog |                                         | Creator                                             |
| LACE API collection                 |                                         | Super-Eplace-Team-JS-Top                            |
| ge API collection                   |                                         | In this workspace                                   |
| PLACE API collection                |                                         | Requests                                            |

| 3            | Sign In your Postman a                                           | ccount.                                                                                                    |                                                                                                    |
|--------------|------------------------------------------------------------------|----------------------------------------------------------------------------------------------------|----------------------------------------------------------------------------------------------------|
| •            |                                                                  | Sign In Create Are<br>Facility of Username<br>Password<br>Sign in with Society<br>Sign in with Society<br>Sign in with Society | umi instead?                                                                                                    |
|              |                                                                  |                                                                                                    |                                                                                                    |
| 4            | Click here.                                                      |                                                                                                    |                                                                                                    |
| Home         | Workspaces × API Network ×                                       | Explore                                                                                                    | Q Search Postman                                                                                                    |
| E/PLA        | CE PUBLIC Ne                                                     | w Import 🔗 Overview                                                                                                    | + 000                                                                                                    |
| Collections  | + =<br>> E/PLACE API ⊕                                           | 000                                                                                                    |                                                                                                    |
| Environments | <ul> <li>&gt; Forge API ⊕</li> <li>&gt; Sockets API ⊕</li> </ul> |                                                                                                    | Public API documentation for the E/PLACE rush.                                                                                                    |
|              |                                                                  | View more actions                                                                                                    | Activity C                                                                                                    |
|              |                                                                  |                                                                                                    | May 10, 2023<br>Vincent edited the E/PLACE API collection. View Change<br>11:37 AM<br>May 9, 2023<br>Vincent edited the E/PLACE API collection. View Change<br>2:32 AM |
|              |                                                                  |                                                                                                    | Vincent added the E/PLACE API collection<br>9:38 AM                                                                                                    |

5 Click "Create a fork"

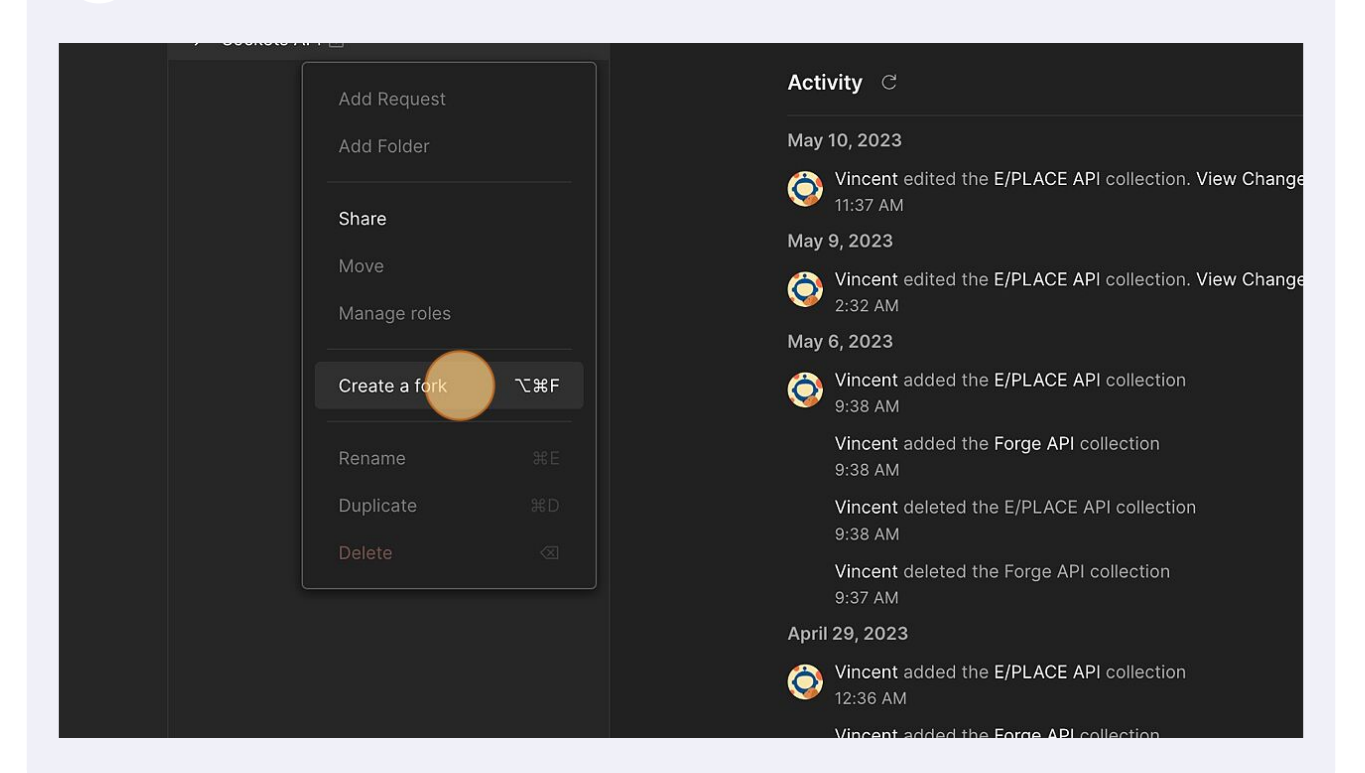

**6** Enter a relevant Collection name.

## 7 Click "Fork Collection"

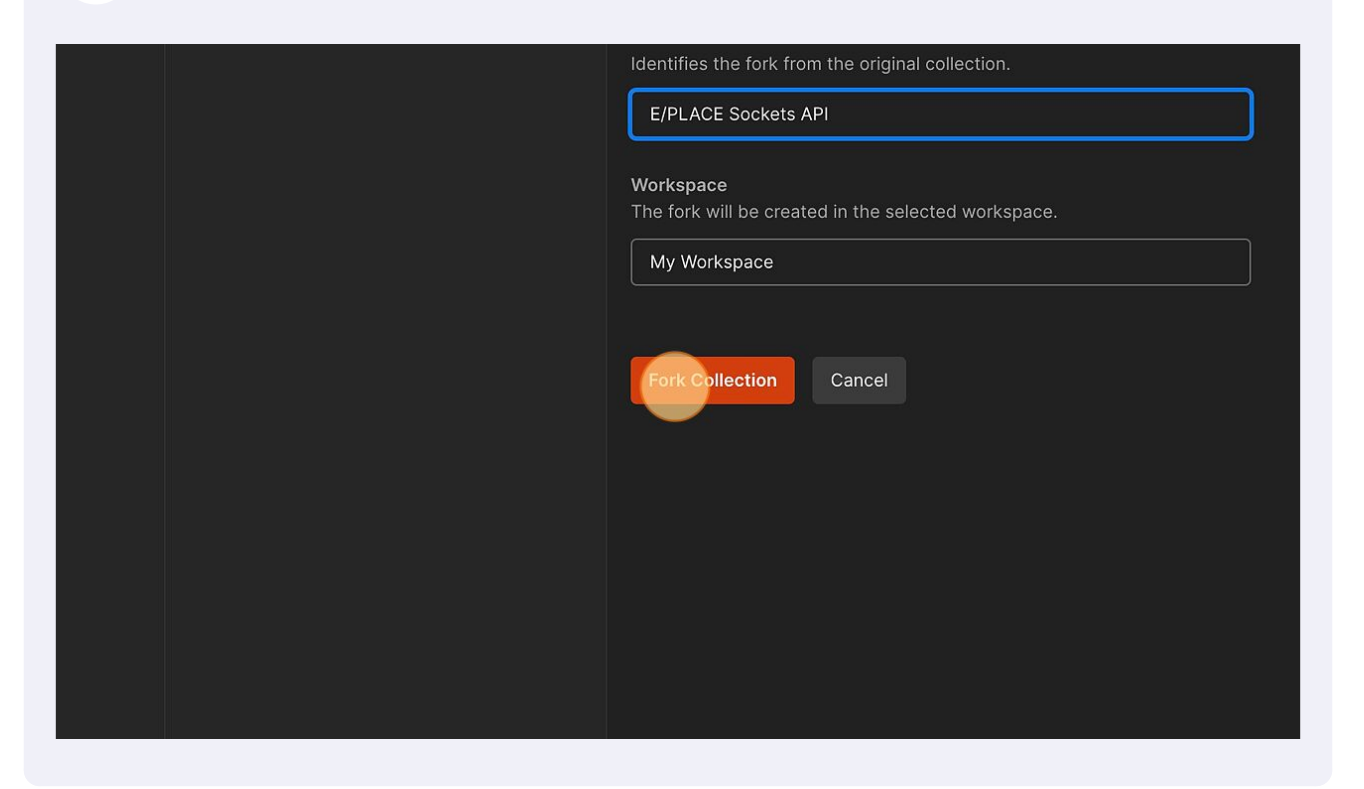

## 8 Click this icon.

| Home         | Workspaces ~ API N | etwork ~ | Explore |                |                                                |                                | Q Search Postman               |  |
|--------------|--------------------|----------|---------|----------------|------------------------------------------------|--------------------------------|--------------------------------|--|
| 💮 E/PLAG     | CE PUBLIC          | New      | Import  | 🔗 Overview     |                                                | + •••                          |                                |  |
|              | + =                |          |         |                | ⊕ E/                                           | PLACE PUE                      | BLIC                           |  |
| Collections  | > E/PLACE API 🔒    |          | 2       |                |                                                |                                |                                |  |
| Environments | > Forge API 🗄      |          | Viev    | v more actions | Public API documentation for the E/PLACE rush. |                                |                                |  |
|              | > Sockets API 🔒    |          |         |                | Activity                                       | C C                            |                                |  |
|              |                    |          |         |                | May 10, 2                                      | 2023                           |                                |  |
|              |                    |          |         |                | <b>()</b> Vin<br>11:3                          | cent edited the E/PLA          | CE API collection. View Change |  |
|              |                    |          |         |                | May 9, 2                                       | 023                            |                                |  |
|              |                    |          |         |                | O Vin 2:33                                     | cent edited the E/PLAG<br>2 AM | CE API collection. View Change |  |
|              |                    |          |         |                | May 6, 2                                       | 023                            |                                |  |
|              |                    |          |         |                | <b>()</b><br>9:3                               | cent added the E/PLA<br>8 AM   | CE API collection              |  |
|              |                    |          |         |                | Vin                                            | cont added the Forme           | ADL collection                 |  |

Click "Export"

9

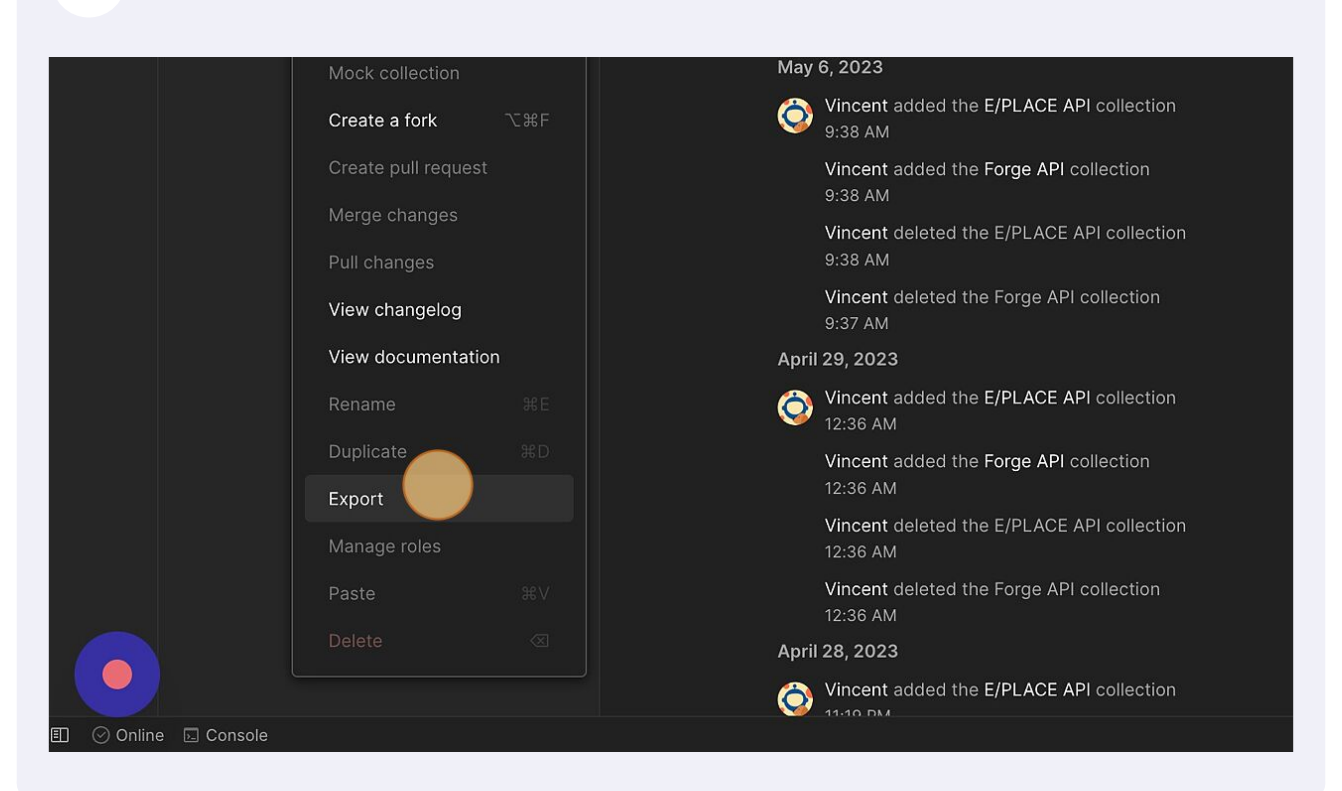

## 10 Click "Export"

| Home Workspaces - API Network - Explore           | Q: Search Postman                                                                           |               | OOO In O O Upgrade 🗸                                |
|---------------------------------------------------|---------------------------------------------------------------------------------------------|---------------|-----------------------------------------------------|
| E/PLACE PUBLIC     New Import                     |                                                                                             |               | No Environmant 🗸 🗒                                  |
| Collections + = = + + = + + + + + + + + + + + + + | E/PLACE PUBLIC                                                                              |               | ∅   2 (ĵ)                                           |
| Environments     Sockets API △                    |                                                                                             |               | Creator                                             |
|                                                   |                                                                                             |               | In this workspace                                   |
|                                                   | Export Collection                                                                           |               | E Requests                                          |
|                                                   | E/PLACE API<br>will be exported as a JSON file. Export as:                                  |               | Collections (3)                                     |
|                                                   | Collection v2.1 (recommended)                                                               |               | Environments (1)     Mock Servers (0)               |
|                                                   | <ul> <li>Sending your collection to a teammate? Save time by sharing it instead.</li> </ul> |               | Monitors (0)                                        |
|                                                   | Share Collection Learn more                                                                 |               | oc; Hows (0)                                        |
|                                                   |                                                                                             | Cancel Export | Recent contributors                                 |
|                                                   |                                                                                             |               |                                                     |
|                                                   |                                                                                             |               | Report Workspace                                    |
|                                                   |                                                                                             |               |                                                     |
|                                                   |                                                                                             |               |                                                     |
| EI © Online EI Console                            | Vincent added the E/PLACE API collection                                                    |               | 중 Cookles: ⓒ Auto-select agent 🗊 Runner 🔠 Trash 🖽 ⑦ |

## **11** Click this icon.

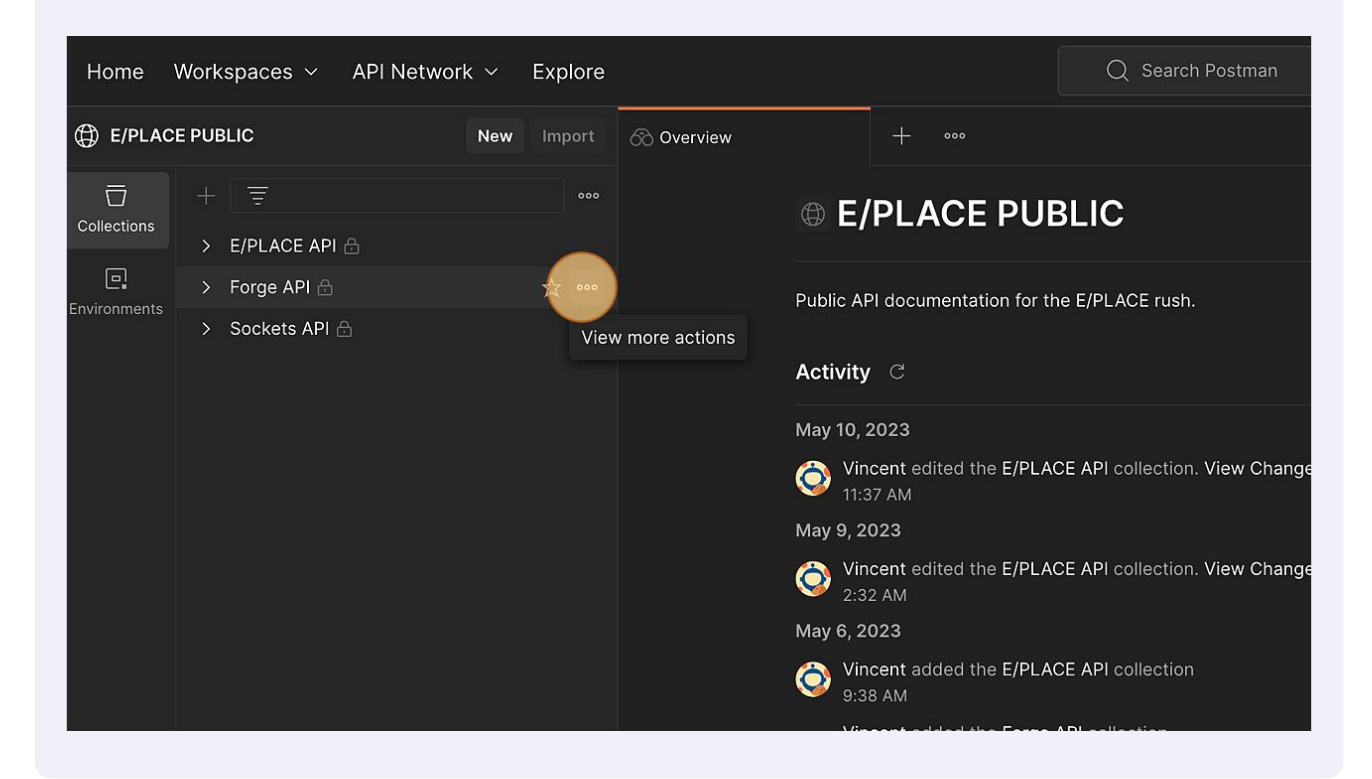

#### 12 Click "Export"

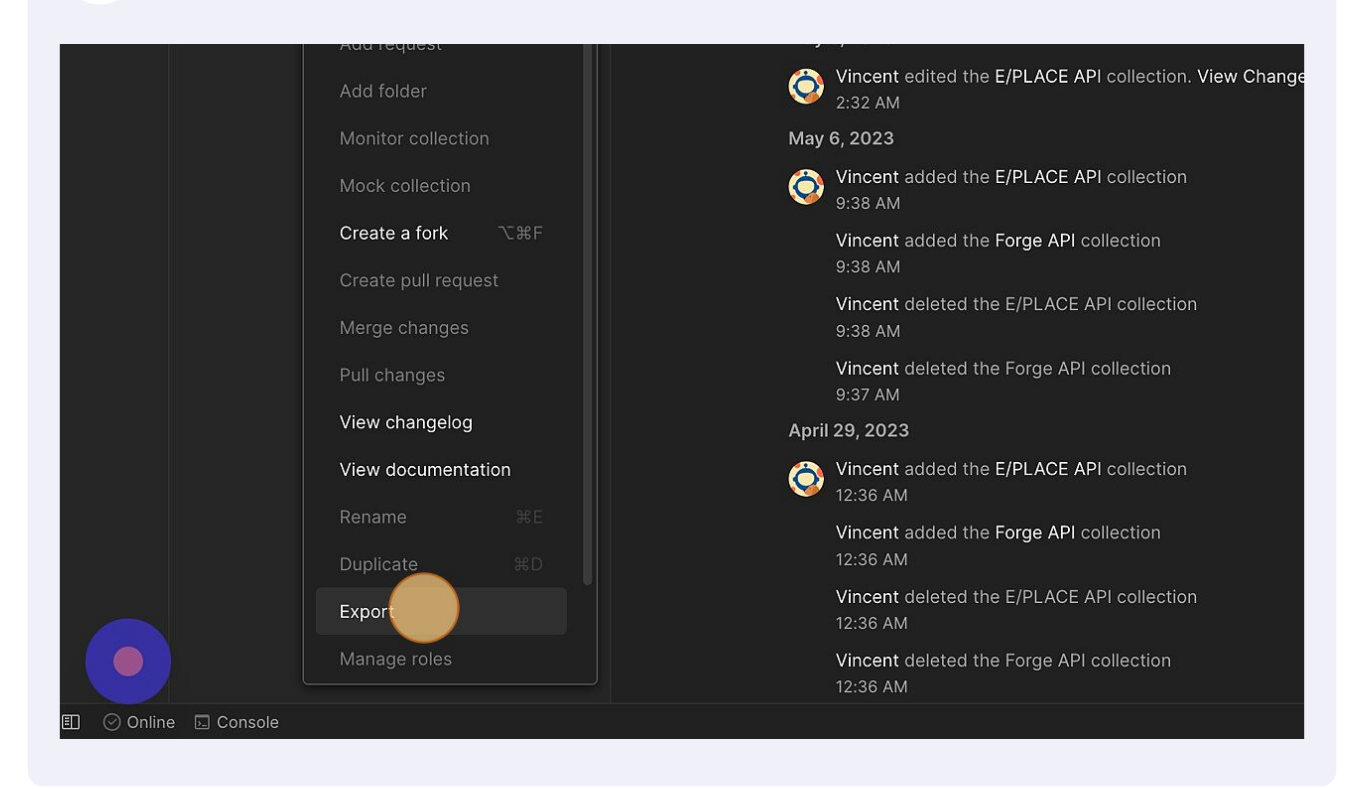

# 13 Click "Export"

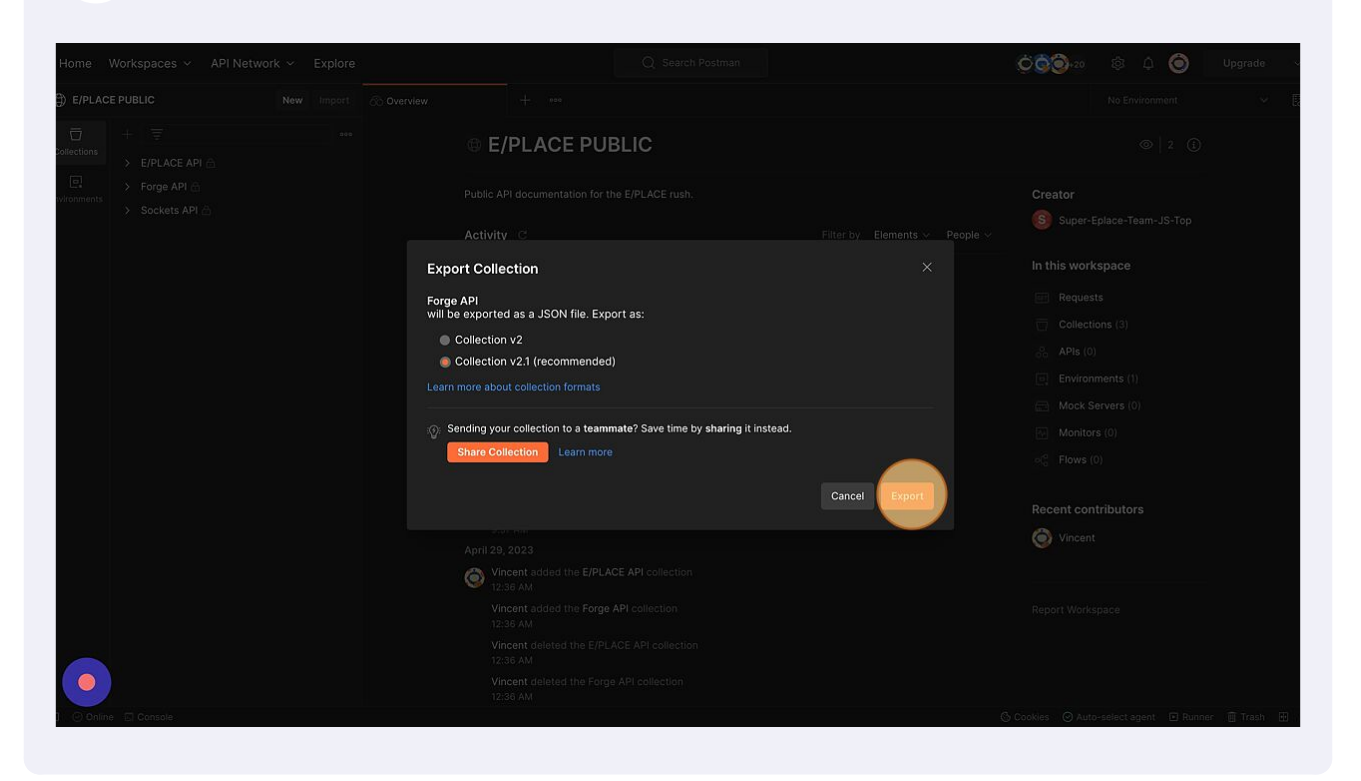

#### 14 Click "Workspaces"

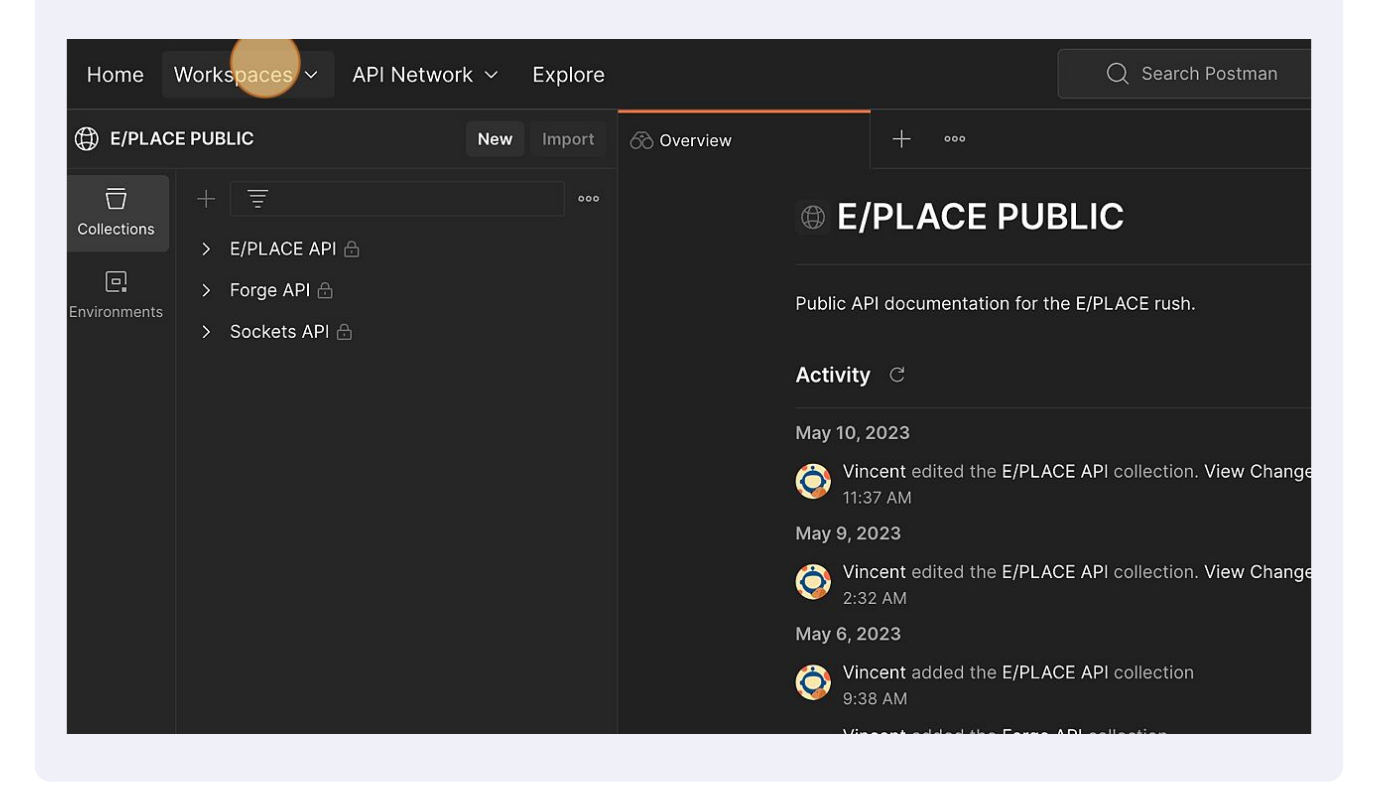

#### 15 Click "My Workspace"

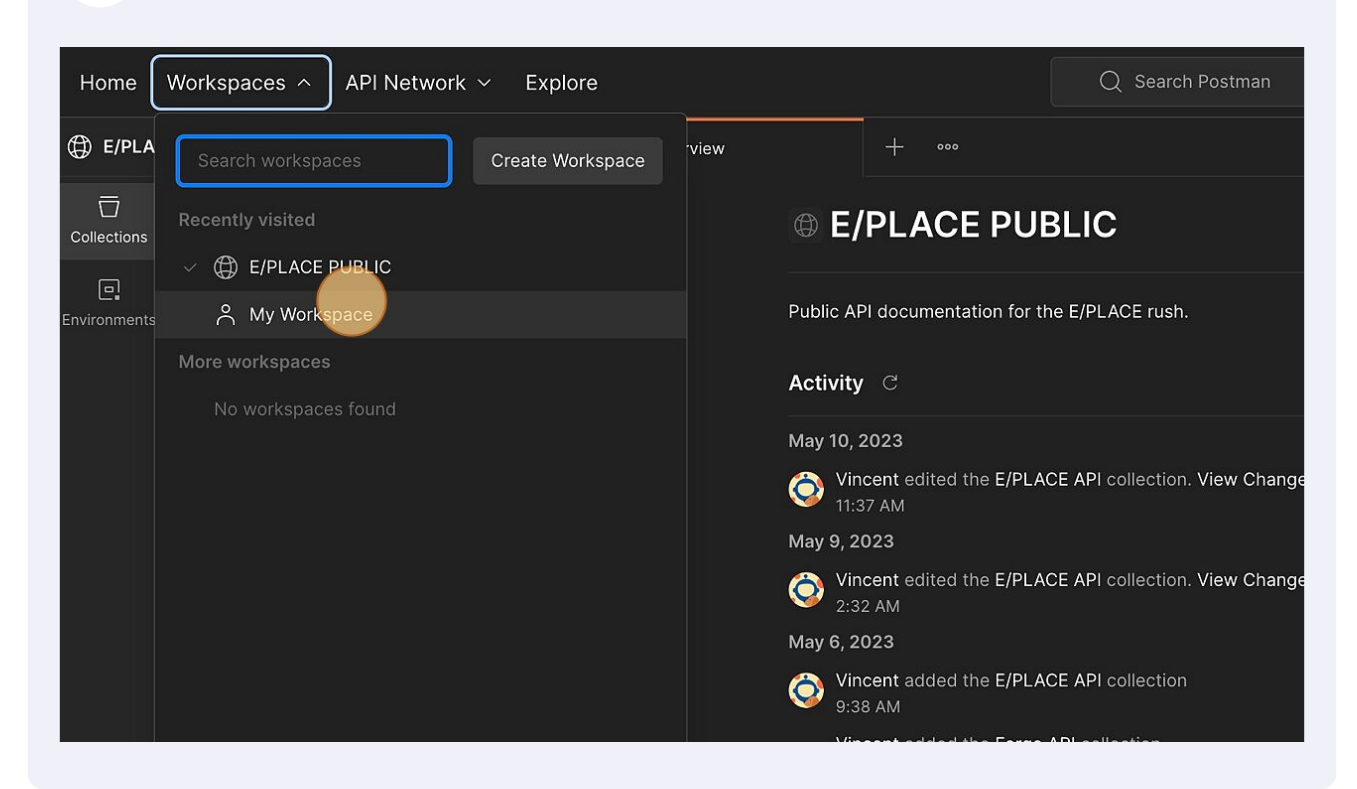

#### 16 Click "Import"

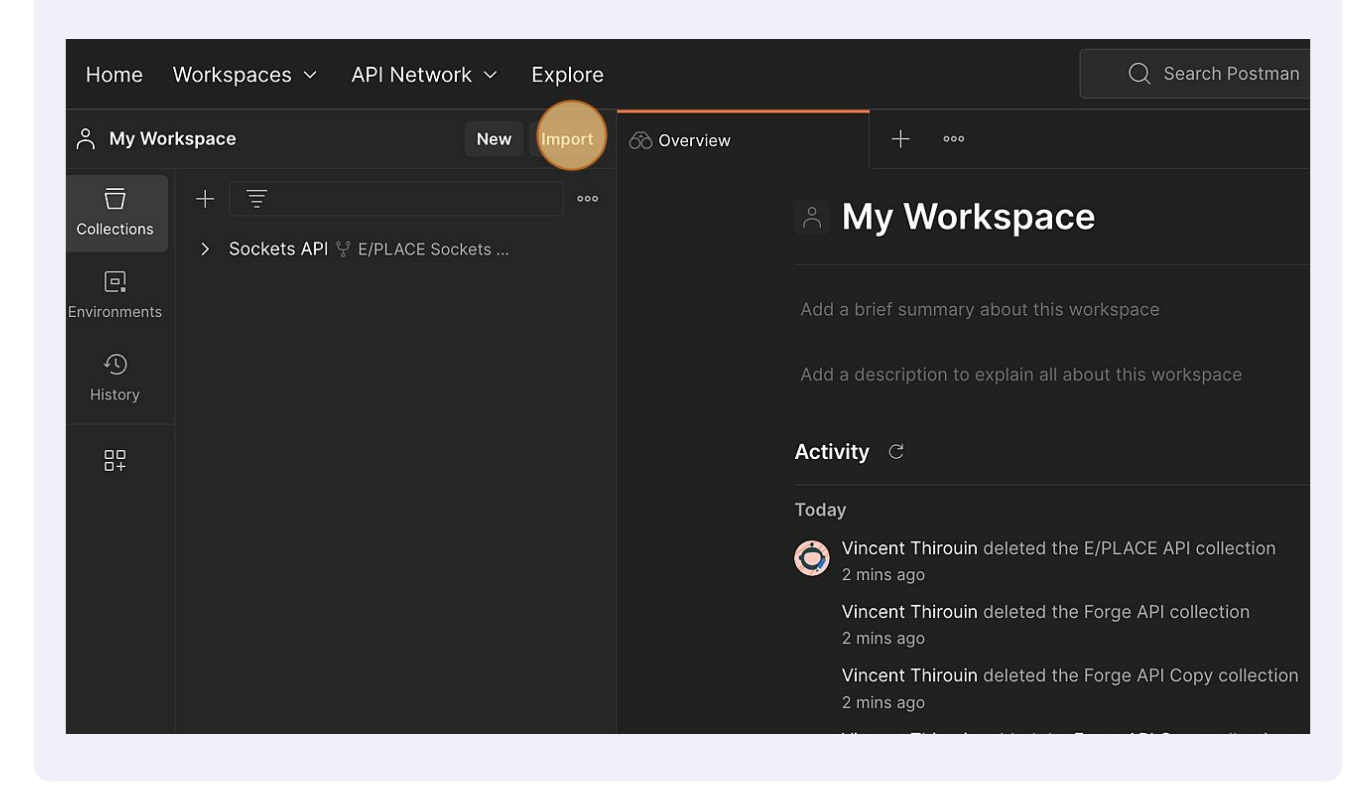

# 17 Click "files"

| le la la la la la la la la la la la la la | Paste cURL, Raw text or URL                                                                                         |              |
|-------------------------------------------|----------------------------------------------------------------------------------------------------|--------------|
|                                           | ିଥି: Tip : You can also paste cURL in the request bar to import Dismiss                                             | eople $\sim$ |
|                                           | Drop anywhere to import<br>Or select files or folders                                                               |              |
|                                           | 💽 👿 🤟 Other Sources 🗸 Learn more about importing data 🛪                                                             |              |
|                                           | Vincent Thirouin deleted the Forge API collection<br>35 mins ago<br>Vincent Thirouin added the Forge API collection |              |

# 18 Click "Import"

|   |            | My Workspace                           |            |               |  |
|---|------------|----------------------------------------|------------|---------------|--|
|   |            |                                        |            |               |  |
|   |            |                                        |            |               |  |
| ( | Import Ele | ements (2)                             |            |               |  |
|   |            | Name                                   | Import As  |               |  |
|   |            | E/PLACE API<br>Postman Collection v2.1 | Collection |               |  |
|   |            | Forge API<br>Postman Collection v2.1   | Collection |               |  |
|   |            |                                        | Back       | nport         |  |
|   |            |                                        | Select II  | les to import |  |
|   |            |                                        |            |               |  |
|   |            |                                        |            |               |  |
|   |            |                                        |            |               |  |
|   |            |                                        |            |               |  |
|   |            |                                        |            |               |  |

# 

19

You are now able make requests.